## ANR EVENT SERVI

MICHIGAN STATE UNIVERSITY EXTENSION

## **EMS – Duplicating an Event**

(This document is not fully accessible. If you required an accessible document please contact ANR Event Services at 517-353-3175 or events@anr.msu.edu.)

If you organize the same event regularly and need a registration system for each event, don't create a new event in the Events Management System for each program. Instead, duplicate past events – saving time and frustration. If you would like an event template created, please contact ANR Event Services at events@anr.msu.edu.

## E

| Event Dashboard: Training                                                                                                    |                                                                                                    |
|----------------------------------------------------------------------------------------------------|----------------------------------------------------------------------------------------------------|
| vent ID: 1000<br>ublic URL: <u>https://eventstrain.anr.msu.edu/training192/</u>                                                                                         |                                                                                                    |
| Event Summary                                                                                                    | Registration Summary                                                                                                    |
| Start Date: 06/22/2019     End Date: 06/22/2019     Event is active                                                                                                    | Registrants: 1     Cancelled Registrations: 0     Registrants w/ Balance Due: 0     Gross Revenue: \$20.00                                                                      |
|                                                                                                    | Total Balance Due: \$0.00                                                                                                    |
| - Configure Event                                                                                                    | - Manage Event                                                                                                    |
| Configure Event     Configure Registration Processes     Event Organizers     Configure Quotas     Duplicate Event     Event Structure     Cancel Event     Close Event | Registrant Roster     Invoices/Receipts     Attendance     Notes     Download Registrants     Export File Unloads     Quotas Report     Special Needs Report     Custom Reports |
|                                                                                                    | <u>MiPRS Report</u> <u>Communications Report</u>                                                                                                    |

To duplicate an event, click "Duplicate Event" on the event dashboard in the Configure Event box.

This will then take you through the event building process but will include most of the previous event's information. For information on how to build the event refer to the Creating an Event procedure.

## **Notes:**

- It is important to go through each tab carefully to update old information.
- Custom reports to not carry forward when an event is duplicated.
- Quotas do move forward, but they are based on your old event. Make sure to check and update • your quotas.
- If you abandon your event (leave the webpage) during the duplication process, the system will track your progress and put a caution sign next to your event notifying you of an issue that will need to be resolved before you can move forward with the event.